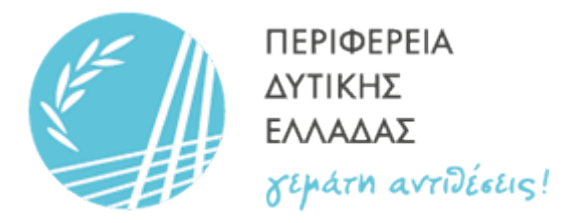

## ΠΛΑΤΦΟΡΜΑ ΡΑΝΤΕΒΟΥ ΜΕΤΑΦΟΡΩΝ

# Παράδειγμα εισόδου και χρήσης της Πλατφόρμας μέσω gov.gr

1. Εισερχόμαστε στη σελίδα <u>www.gov.gr</u> και επιλέγουμε την κατηγορία «Πολίτης και καθημερινότητα»

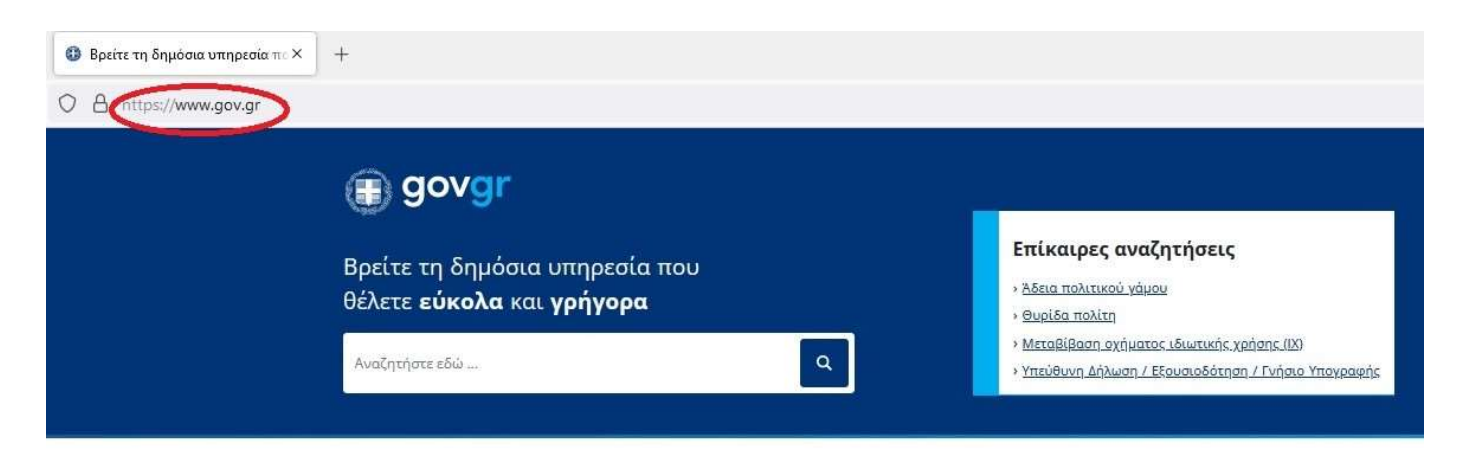

Κατηγορίες Υπηρεσιών 11 κατηγορίες με 1490 υπηρεσίες για να βρείτε ακριβώς αυτό που ψάχνετε.

κ.ά.

#### Γεωργία και κτηνοτροφία

Διαδικασίες, επιδοτήσεις και αποζημιώσεις για την γεωργική, κτηνοτροφική ή αλιευτική σας δραστηριότητα,

#### Επιχειρηματική δραστηριότητα

Υπηρεσίες για να ξεκινήσετε και να μεγαλώσετε την επιχείρησή σας.

<u>Περιουσία και φορολογία</u>

Οδηγίες και υπηρεσίες για τη διαχείριση της περιουσίας σας και τη φορολογία.

#### Στράτευση

Διαδικασίες για τη θητεία και τις στρατιωτικές σχολές, υπηρεσίες για ένστολους και απόστρατους. Δικαιοσύνη Νομοθεσία, δικαστικό σύστημα, έκδοση εγγράφων

Εργασία και ασφάλιση Εργαλεία και υπηρεσίες για την αναζήτηση εργασίας, την ασφάλιση και τη συνταξιοδότησή σας.

**Πολίτης και καθημερινότητα** Υπηρεστες για τος το το ομόσιο και την

## παραμονή των πολιτών τρίτων χωρών.

Υγεία και πρόνοια Διαδικασίες για την ατομική και δημόσια υγεία, υπηρεσίες για φάρμακα, νοσηλεία και επιδόματα. Εκπαίδευση

Διαδικασίες για την εγγραφή και φοίτηση σε όλες τις εκπαιδευτικές βαθμίδες.

Οικογένεια Διαδικασίες και έκδοση εγγράφων για όλα τα γεγονότα της ζωής σας.

<u>Πολιτισμός, αθλητισμός και</u> <u>τουρισμός</u>

Υπηρεσίες πολιτιστικού περιεχομένου, διαδικασίες για εσωτερικό και εξωτερικό τουρισμό.

1

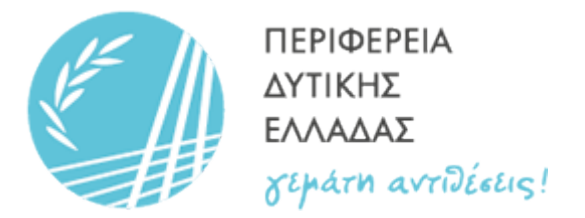

#### 2. Επιλέγουμε την νότητα υπηρεσιών «Εξ αποστάσεως εξυπηρέτηση πολιτών»

O A https://www.gov.gr/ipiresies/polites-kai-kathemerinoteta

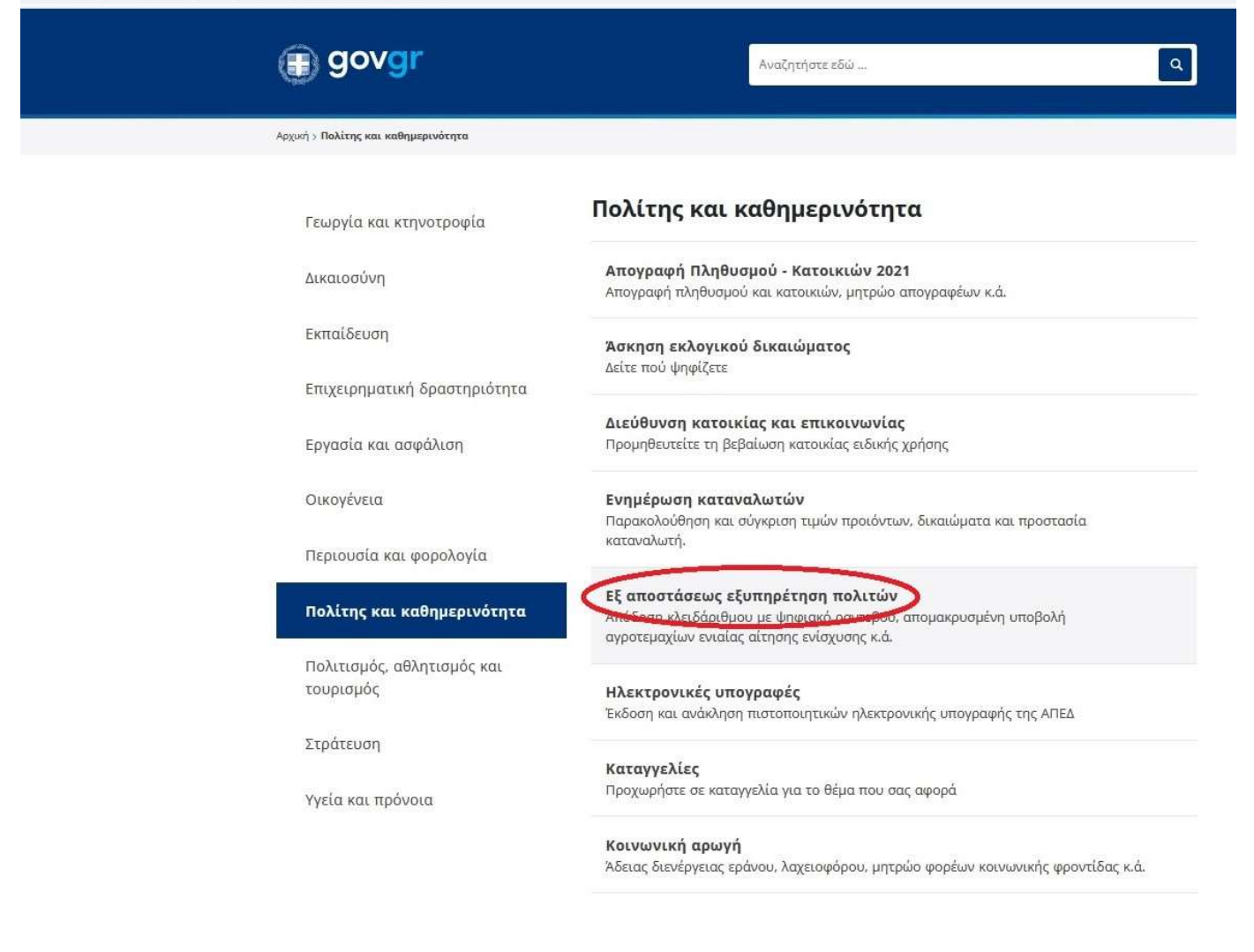

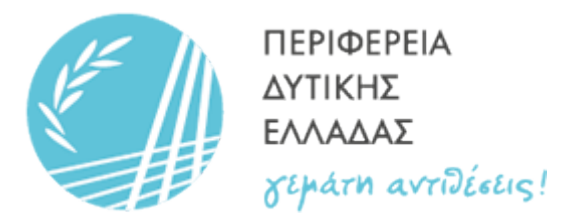

#### 3. Επιλέγουμε «Ηλεκτρονικό αίτημα ραντεβού σε υπηρεσίες των Περιφερειών»

| Περιβάλλον και ποιότητα ζωής<br>Θέματα ακτινοβολιών, επίπεδα ραδιενέργειας στη χώρα κ.ά.                                                                          | <u>Ραντεβού για επίδοση / ανανέωση άδειας διαμονής</u>                                                                                                    |
|----------------------------------------------------------------------------------------------------|----------------------------------------------------------------------------------------------------|
| <b>Πληρωμές και παράβολα</b><br>Βρείτε το e-Παράβολο που χρειάζεστε και κάντε τις πληρωμές<br>σας ηλεκτρονικά                                                     | Ηλεκτρονικό ραντεβού για εξυπηρέτηση με φυσική παρουσία<br><u>Ηλεκτρονικό αίτημα ραντεβού σε Κέντρο Εξυπηρέτησης Πολιτών</u><br>(ΚΕΠ)                                                   |
| <b>Πολίτες άλλων κρατών</b><br>Έκδοση άδειας παραμονής, χορήγηση ασύλου, ασφάλιση<br>αλλοδαπών, πιστοποίηση μόνιμης διαμονής πολίτη κράτους<br>μέλους της ΕΕ κ.ά. | Ηλεκτρονικό αίτημα ραντεβού σε υπηρεσίες της Ανεξάρτητης Αρχής<br>Δημοσίων Εσόδων (ΑΑΔΕ)<br>Ηλεκτρονικό αίτημα ραντεβού σε υπηρεσίες της Δημόσιας                                       |
| <b>Στοιχεία πολίτη και ταυτοποιητικά<br/>έγγραφα</b><br>Βρείτε τον ΑΜΚΑ σας, κάντε ηλεκτρονική εγγραφή στο Taxisnet<br>κ.ά.                                       | Υπηρεσίας Απασχόλησης <u>(ΔΥΠΑ)</u><br>Ηλεκτρονικό αίτημα ραντεβού σε υπηρεσίες του Δήμου<br>Ηλεκτρονικό αίτημα ραντεβού σε υπηρεσίες του Ενιαίου Φορέα<br>Κοινωνικής Ασφάλισης (eEΦΚΑ) |
| <b>Ταχυδρομεία</b><br>Ταχυδρομικές άδειες, καταστήματα, τιμές ταχυδρομικών<br>προϊόντων κ.ά.                                                                      | Ηλεκτρονικό αίτημα ραντεβού σε υπηρεσίες του Συνήγορου του<br>Πολίτη                                                                                                    |
| <b>Τηλεπικοινωνίες</b><br>Φορητότητα αριθμού, μέτρηση ταχύτητας ευρυζωνικών<br>συνδέσεων                                                                          | Αγροτικής Ανάπτυξης και Τροφίμων<br>Ηλεκτρονικό αίτημα ραντεβού σε υπηρεσίες του Υπουργείου<br>Εσωτερικών                                                                               |
| <b>Φυσικές καταστροφές</b><br>Έκτοκτο μέτος και στοζομιώσεις συσικών καταστοριούν                                                                                 | Ηλεκτρονικό αίτημα ραντεβού σε υπηρεσίες των Περιφερειών                                                                                                    |

#### Ψηφιακά έγγραφα gov.gr

Έκδοση / έλεγχος εγκυρότητας / Έλεγχος εγκυρότητας εγγράφων gov.gr

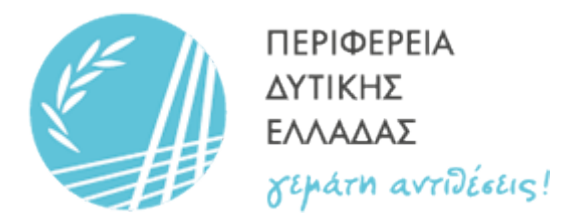

#### 4. Επιλέγουμε «Περιφέρεια Δυτικής Ελλάδας»

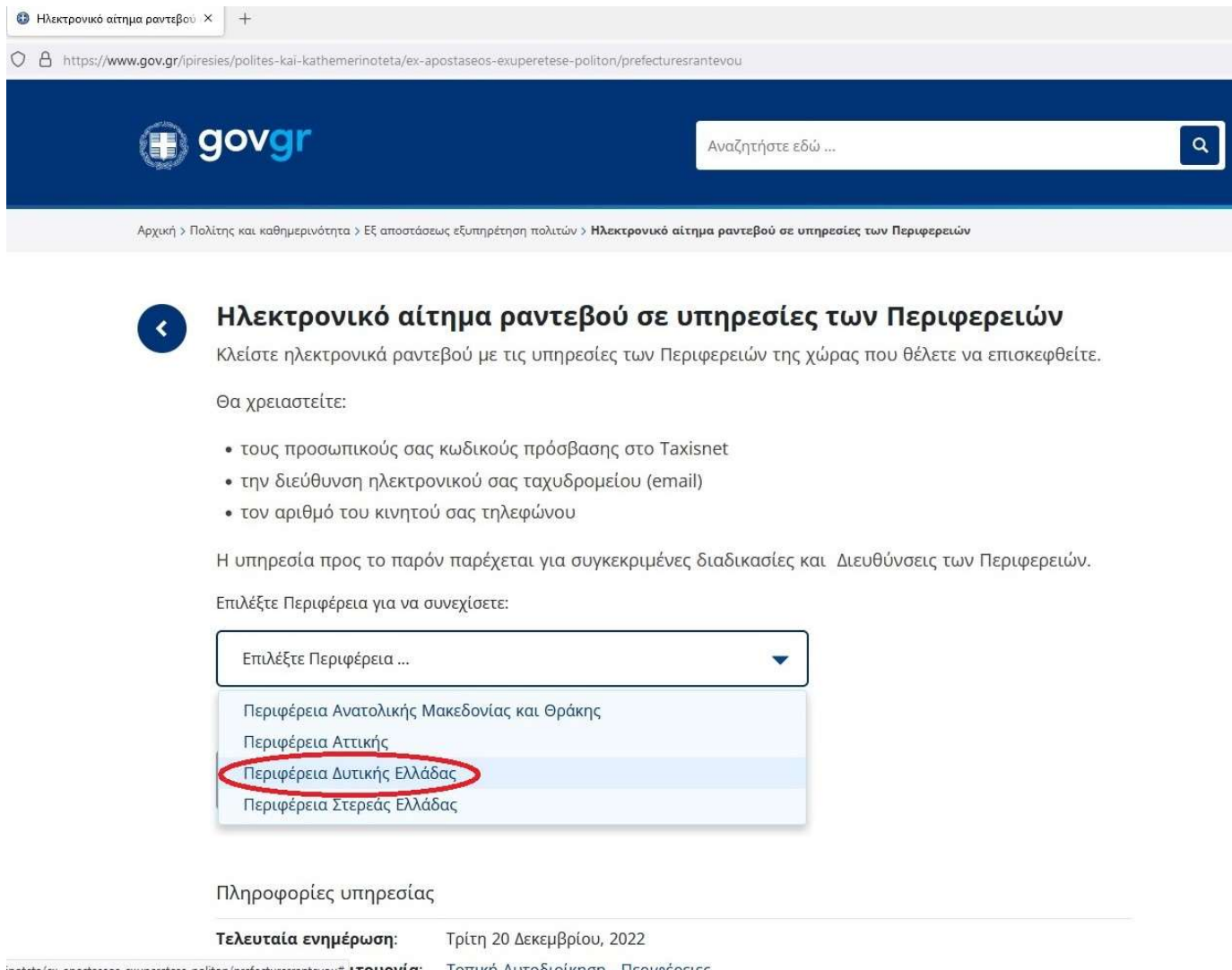

inoteta/ex-apostaseos-exuperetese-politon/prefecturesrantevou# **ιτουργία**: <u>Τοπική Αυτοδιοίκηση - Περιφέρειες</u>

4

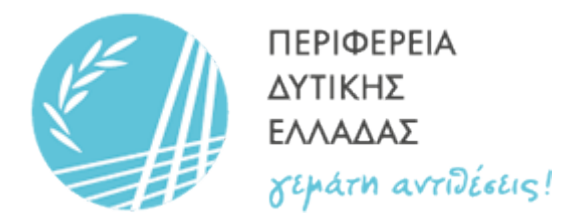

### 5. Επιλέγουμε «Είσοδος στην Υπηρεσία»

| <image/>                                                                                                    |                                 |
|----------------------------------------------------------------------------------------------------|---------------------------------|
| Αρχική > Πολίτης και καθημερινότητα > Εξ αποστάσεως εξυπηρέτηση πολιτών > Ηλεκτρονικό αίτημα ραντεβού σε υπηρεσίες των Ηλεκτρονικό αίτημα ραντεβού σε<br>υπηρεσίες των Περιφερειών Κλείστε ηλεκτρονικά ραντεβού με τις υπηρεσίες των<br>Περιφερειών της χώρας που θέλετε να επισκεφθείτε. Θα χρειαστείτε: <ul> <li>τους προσωπικούς σας κωδικούς πρόσβασης στο Taxisnet</li> <li>την διεύθυνση ηλεκτρονικού σας ταχυδρομείου (email)</li> <li>τον αριθμό του κινητού σας τηλεφώνου</li> </ul> Η υπηρεσία προς το παρόν παρέχεται για συγκεκριμένες<br>διαδικασίες και Διευθύνσεις των Περιφερειών. |                                 |
| <ul> <li>Ηλεκτρονικό αίτημα ραντεβού σε<br/>υπηρεσίες των Περιφερειών</li> <li>Κλείστε ηλεκτρονικά ραντεβού με τις υπηρεσίες των<br/>Περιφερειών της χώρας που θέλετε να επισκεφθείτε.</li> <li>Θα χρειαστείτε:         <ul> <li>τους προσωπικούς σας κωδικούς πρόσβασης στο Taxisnet</li> <li>την διεύθυνση ηλεκτρονικού σας ταχυδρομείου (email)</li> <li>τον αριθμό του κινητού σας τηλεφώνου</li> <li>Η υπηρεσία προς το παρόν παρέχεται για συγκεκριμένες<br/>διαδικασίες και Διευθύνσεις των Περιφερειών.</li> </ul> </li> </ul>                                                             | Ιεριφερειών                     |
| Επιλέξτε Περιφέρεια για να συνεχίσετε:                                                                                                    | ρήσιμοι σύνδεσμοι<br>πικοινωνία |
| Είσοδος στην υπηρεσία                                                                                                    |                                 |

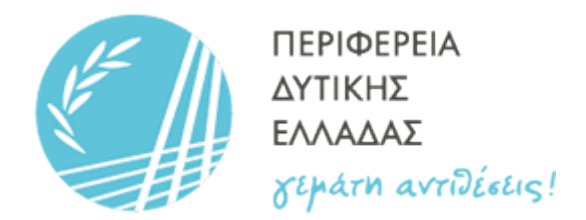

#### 6. Επιλέγουμε «Σύνδεση με TaxisNet»

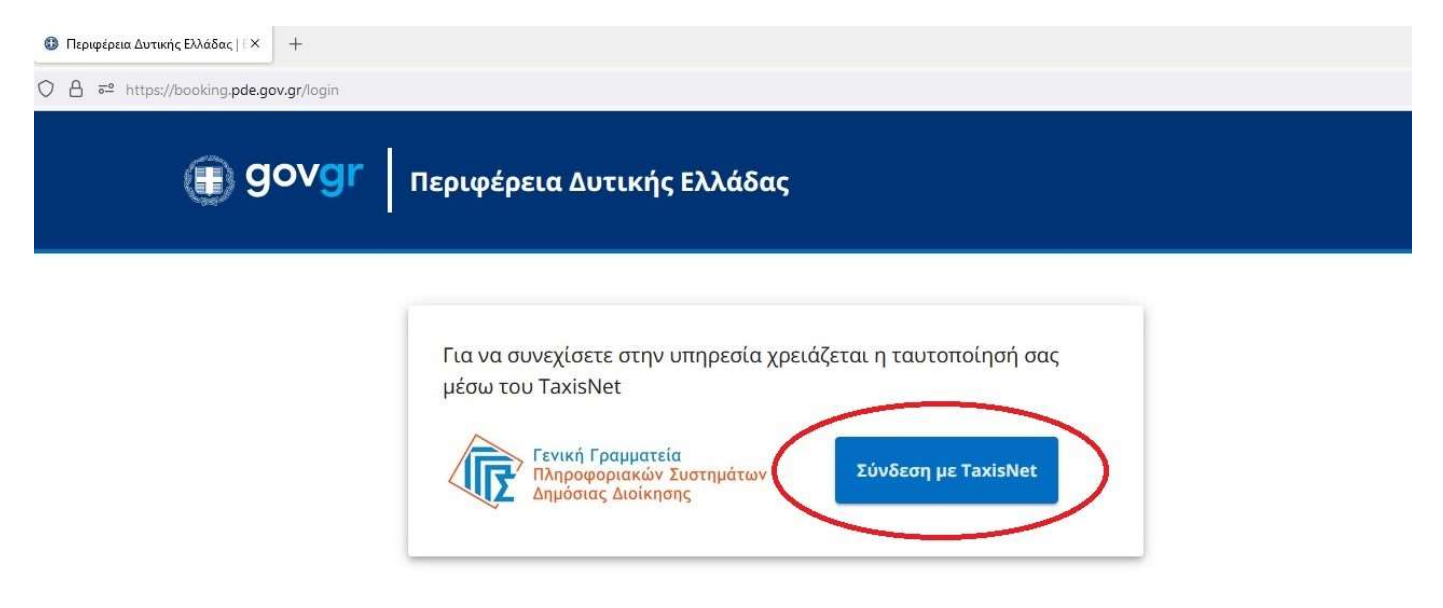

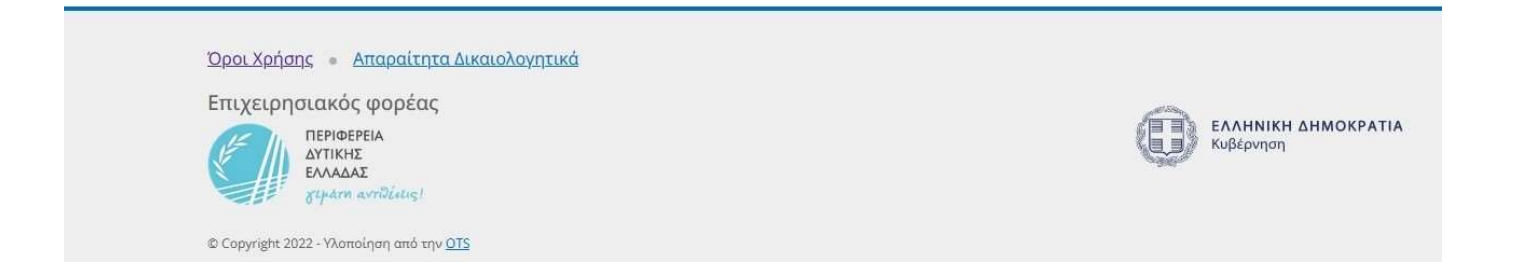

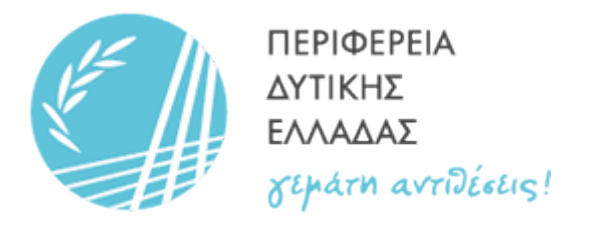

### 7. Εισάγουμε τα στοιχεία «Χρήστη» και «Κωδικό» TaxisNet και πατάμε «Σύνδεση»

| oauth2server × +                                  |                                                                                          |  |
|---------------------------------------------------|------------------------------------------------------------------------------------------|--|
| C A 🗝 https://www1.gsis.gr/oauth2server/login.jsp |                                                                                          |  |
|                                                   | Γενική Γραμματεία<br>Πληροφοριακών Ζυστημάτων<br>Διακύθερνησης<br>Αυθεντικοποίηση Χρήστη |  |
|                                                   | Σύνδεση<br>Παρακαλώ εισάγετε τους κωδικούς σας στο TaxisNet για να συνδεθείτε.           |  |
|                                                   | χοήστης:<br>a<br>Κωδικός:<br>•••••••<br>Σύνδεση                                          |  |
|                                                   | Κέντρο Διαλειτουργικότητας (ΚΕ.Δ.) Υπουργείου Ψηφιακής Διακυβέρνησης                     |  |
|                                                   |                                                                                          |  |

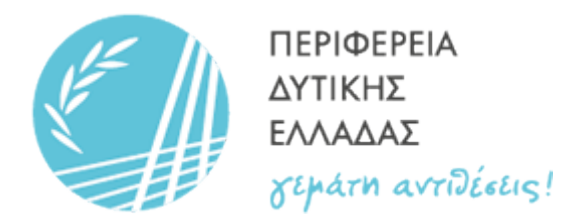

#### 8. Επιλέγουμε Περιφερειακή Ενότητα

Π.Ε. ΗΛΕΙΑΣ

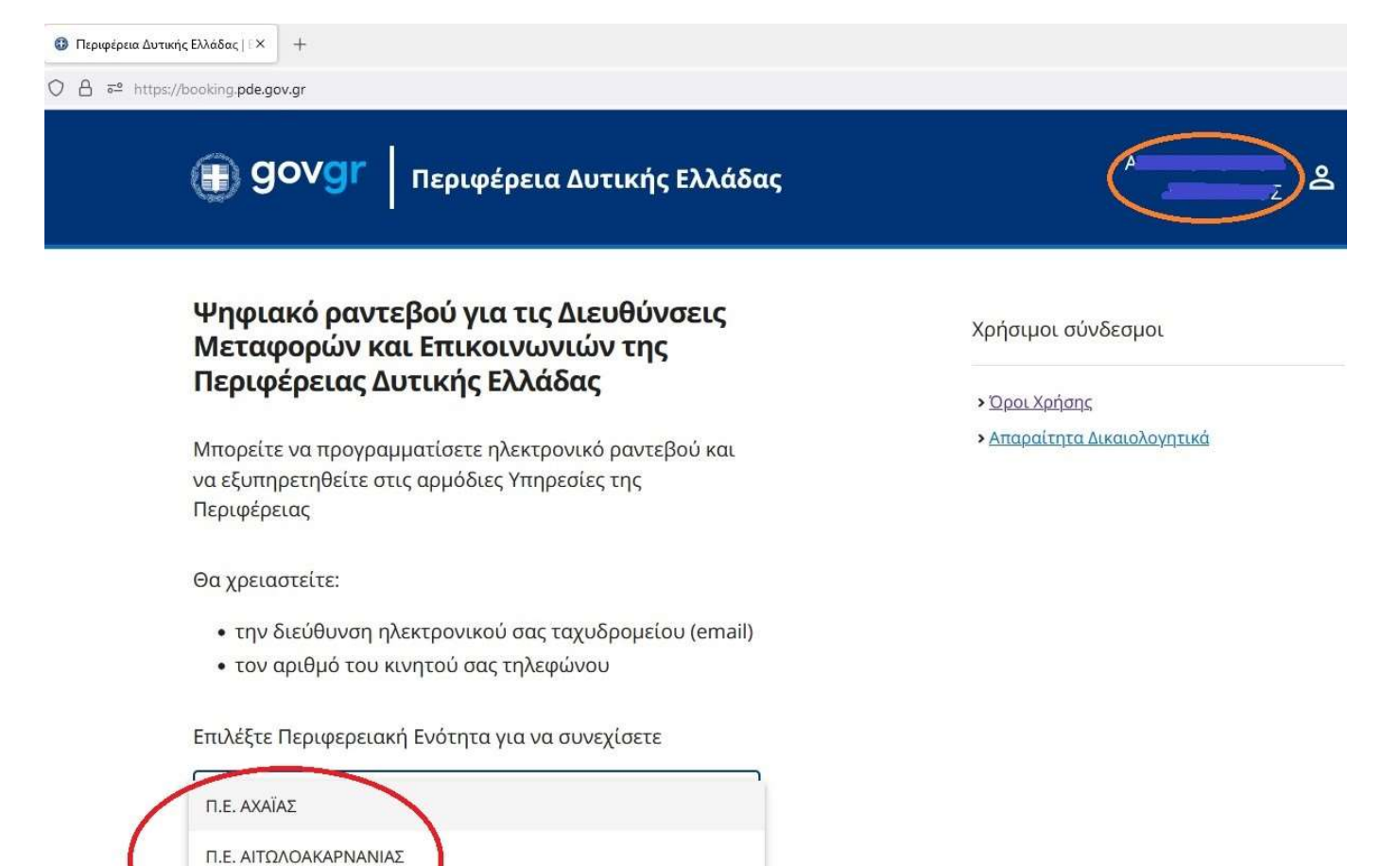

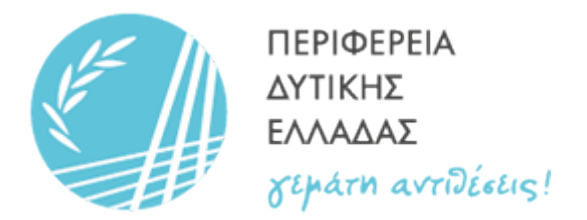

#### 9. Επιλέγουμε Υπηρεσία από την οποία θέλουμε να εξυπηρετηθούμε

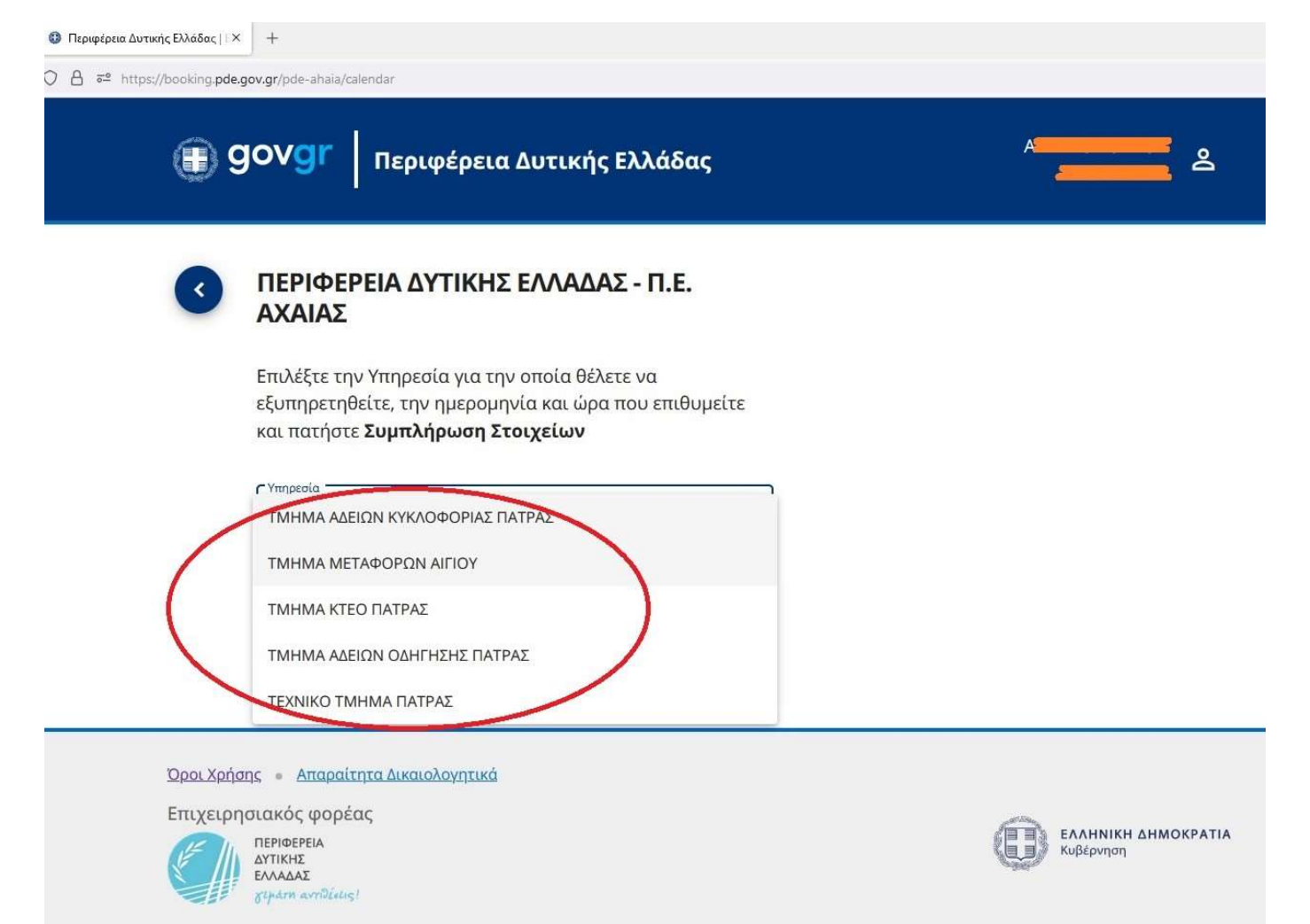

© Copyright 2022 - Υλοποίηση από την <u>OTS</u>

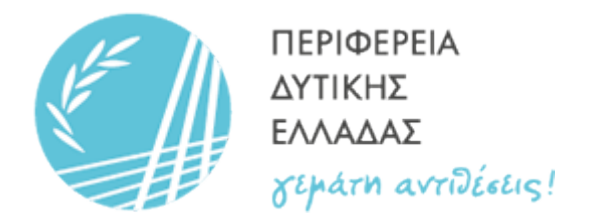

## 10. Επιλέγουμε Θυρίδα Εξυπηρέτησης (π.χ. Θ1 – ΕΠΙΒΑΤΙΚΑ-ΔΙΚΥΚΛΑ ΓΙΑ ΠΟΛΙΤΕΣ)

| 🚯 Περιφέρεια Δυτικής Ελλάδας   🗅 | × +                                                                                                    |                                  |
|----------------------------------|----------------------------------------------------------------------------------------------------|----------------------------------|
| O 🔒 😇 https://booking.pde        | .gov.gr/pde-ahaia/calendar                                                                                                    |                                  |
|                                  | govgr Περιφέρεια Δυτικής Ελλάδας                                                                                                    | ے <u>م</u>                       |
| €                                | ΠΕΡΙΦΕΡΕΙΑ ΔΥΤΙΚΗΣ ΕΛΛΑΔΑΣ - Π.Ε.<br>ΑΧΑΙΑΣ                                                                                                    |                                  |
|                                  | Επιλέξτε την Υπηρεσία για την οποία θέλετε να<br>εξυπηρετηθείτε, την ημερομηνία και ώρα που επιθυμείτε<br>και πατήστε <b>Συμπλήρωση Στοιχείων</b> |                                  |
|                                  | Υπηρεσία<br>ΤΜΗΜΑ ΜΕΤΑΦΟΡΩΝ ΑΙΓΙΟΥ                                                                                                    |                                  |
| /                                | Ο ΟΥΡΙΔΑ<br>Ο 1 - ΕΠΙΒΑΤΙΚΑ-ΔΙΚΥΚΛΑ ΓΙΑ ΠΟΛΙΤΕΣ                                                                                                   |                                  |
| (                                | 02 - ΦΟΡΤΗΓΑ-ΛΕΩΦΟΡΕΙΑ-ΤΑΞΙ                                                                                                    |                                  |
|                                  | 05 - ΤΕΧΝΙΚΟΣ ΕΛΕΓΧΟΣ ΟΧΗΜΑΤΩΝ - ΕΓΚΑΤΑΣΤΑΣΕΙΣ                                                                                                    |                                  |
| <u>Όροι Χρή</u>                  | σης - Απαραίτητα Δικαιολογητικά                                                                                                    |                                  |
| Επιχειρι                         | ησιακός φορέας                                                                                                    | 6                                |
| E A                              | ΠΕΡΙΦΕΡΕΙΑ<br>ΔΥΤΙΚΗΣ<br>ΕΛΛΔΔΑΣ                                                                                                    | ΕΛΛΗΝΙΚΗ ΔΗΜΟΚΡΑΤΙΑ<br>Κυβέρνηση |

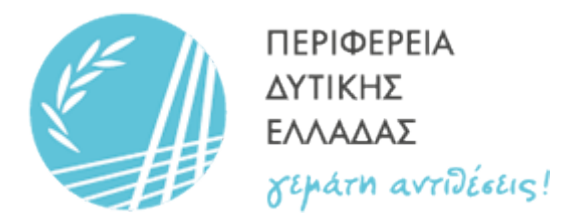

#### 11. Επιλέγουμε ημερομηνία για το Ραντεβού από τις διαθέσιμες στο Ημερολόγιο

| Περιφέρεια Δυτικής Ελλάδας   Ε × | +<br>•.gr/pde-ahaia/calendar<br>Ονοι Γεοικοέρεια Αυτικής Ελλάδας                                       |          |          | ,          | 4            |              |         | <b>e</b> |   |
|----------------------------------|----------------------------------------------------------------------------------------------------|----------|----------|------------|--------------|--------------|---------|----------|---|
| (II) 9'                          | Τεριφερεια Δυτικής Ελλάδας                                                                             |          |          |            | 2            |              |         | <b>`</b> |   |
| <                                | ΠΕΡΙΦΕΡΕΙΑ ΔΥΤΙΚΗΣ ΕΛΛΑΔΑΣ - Π.Ε.<br>ΑΧΑΙΑΣ                                                            | Δε       | Тр       | IANO<br>Te | ΥΆΡΙΟ:<br>Πε | Σ 2023<br>Πα | 3<br>Σα | »<br>КU  |   |
|                                  | Επιλέξτε την Υπηρεσία για την οποία θέλετε να<br>εξυπροςτρθείτε, τον ρικοουργία και ώρα που επιθυμείτε | IAI      | 1        |            |              |              |         | 1        |   |
|                                  | και πατήστε <b>Συμπλήρωση Στοιχείων</b>                                                                | 2        | 3        | 4          | 5            | 6            | 7       | 8        |   |
|                                  | Υπηρεσία                                                                                               | 9        | 10       | 11         | 12           | 13           | 14      | 15       |   |
|                                  | ΤΜΗΜΑ ΜΕΤΑΦΟΡΩΝ ΑΙΓΙΟΥ                                                                                 | 16       | 17       | 18         | 19           | 20           | 21      | 22       |   |
|                                  | ΟΥΡΙΔΑ<br>Θ1 - ΕΠΙΒΑΤΙΚΑ-ΔΙΚΥΚΛΑ ΓΙΑ ΠΟΛΙΤΕΣ                                                           | 23<br>30 | 24<br>31 | 25         | 26           | 27           | 28      | 29       | 1 |
|                                  |                                                                                                    | -        |          | _          |              |              | _       |          | 0 |
|                                  | Συμπλήρωση Στοιχείων                                                                                   |          |          |            |              |              |         |          |   |
|                                  |                                                                                                    |          |          |            |              |              |         |          |   |

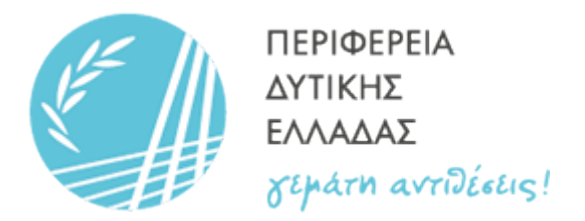

## 12. Επιλέγουμε ώρα για το Ραντεβού από τις διαθέσιμες στο Ημερολόγιο

| ΠΕΡΙΦΕΡΕΙΑ ΔΥΤΙΚΗΣ<br>ΑΧΑΙΑΣ                                                                       | ΕΛΛΑΔΑΣ - Π.Ε.                                             | Πέ                | μπτη, 05 Ιανουαρί                                                                            | 00 2023                                                |
|----------------------------------------------------------------------------------------------------|------------------------------------------------------------|-------------------|----------------------------------------------------------------------------------------------|--------------------------------------------------------|
| Επιλέξτε την Υπηρεσία για την<br>εξυπηρετηθείτε, την ημερομην<br>και πατήστε <b>Συμπλήρωση Στα</b> | οποία θέλετε να<br>ία και ώρα που επιθυμ<br><b>οιχείων</b> | οε<br>μείτε<br>Δι | 3:00 - 08:10 ΕΠΙΒΑ<br>αθέσιμες Θέσεις: 1 / 1<br>3:20 - 08:30 ΕΠΙΒΑ<br>αθέσιμες Θέσεις: 1 / 1 | ΤΙΚΑ-ΔΙΚΥΚΛΑ Γ<br>ΠΟΛΙΤΕΣ<br>ΤΙΚΑ-ΔΙΚΥΚΛΑ Γ<br>ΠΟΛΙΤΕΣ |
|                                                                                                    |                                                            |                   | 3:40 - 08:50 ΕΠΙΒΑ<br>αθέσιμες Θέσεις: 1 / 1                                                 | τικα-δικγκλα Γ<br>Πολιτες                              |
| Θ1 - ΕΠΙΒΑΤΙΚΑ-ΔΙΚΥΚΛΑ ΓΙΑ ΠΟΛΙΤΙ                                                                  | ΕΣ                                                         | 09<br>Δι          | 9:00 - 09:10<br>αθέσιμες Θέσεις: 1 / 1                                                       | τικα-δικγκλά Γ<br>Πολιτές                              |
| Συμπλήρωση Στοιχείων 🕥                                                                             |                                                            | 09<br>Δι          | 9:20 - 09:40<br>αθέσιμες Θέσεις: 1 / 1                                                       | ΤΙΚΑ-ΔΙΚΥΚΛΑ Γ<br>ΠΟΛΙΤΕΣ                              |
|                                                                                                    |                                                            | 09                | ):40 - 09:50<br>ЕПІВА                                                                        | ΤΙΚΑ-ΔΙΚΥΚΛΑ Γ<br>ΠΟΛΙΤΕΣ                              |

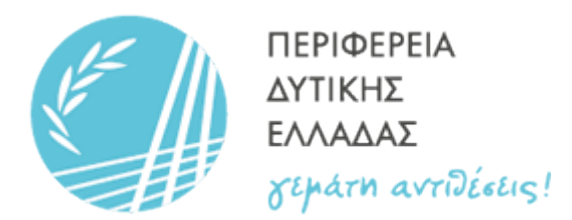

### 13. Επιλέγουμε «Συμπλήρωση Στοιχείων»

| Ο Περιφέρεια Δυτικής Ελλάδας   Ι × +                                                                   |                                                                                          |
|----------------------------------------------------------------------------------------------------|------------------------------------------------------------------------------------------|
| ○ A ≈ https://booking.pde.gov.gr/pde-ahaia/calendar                                                    |                                                                                          |
| govgr     Περιφέρεια Δυτικής Ελλάδας                                                                   | <u>م</u>                                                                                 |
| ΠΕΡΙΦΕΡΕΙΑ ΔΥΤΙΚΗΣ ΕΛΛΑΔΑΣ - Π.Ε.<br>ΑΧΑΙΑΣ                                                            | Πέμπτη, 05 Ιανουαρίου 2023 <u>Αλλαγή</u>                                                 |
| Επιλέξτε την Υπηρεσία για την οποία θέλετε να<br>εξυπηρετηθείτε, την ημερομηνία και ώρα που επιθυμείτε | 08:00 - 08:10 ΠΟΛΙΤΕΣ<br>Διαθέσιμες Θέσεις: 1 / 1                                        |
| και πατήστε <b>Συμπλήρωση Στοιχείων</b>                                                                | 08:20 - 08:30 ΕΠΙΒΑΤΙΚΑ-ΔΙΚΥΚΛΑ ΓΙΑ<br>ΠΟΛΙΤΕΣ<br>Διαθέσιμες Θέσεις: 1/1                 |
| ΤΜΗΜΑ ΜΕΤΑΦΟΡΩΝ ΑΙΓΙΟΥ                                                                                 | 08:40 - 08:50 ΕΠΙΒΑΤΙΚΑ-ΔΙΚΥΚΛΑ ΓΙΑ<br>08:40 - 08:50 ΠΟΛΙΤΕΣ<br>Διαθέσιμες Θέσεις: 1 / 1 |
| ΘΥΡΙΔΑ<br>Θ1 - ΕΠΙΒΑΤΙΚΑ-ΔΙΚΥΚΛΑ ΓΙΑ ΠΟΛΙΤΕΣ                                                           | 09:00 - 09:10 ΕΙ ΙΙΒΑΤΙΚΑ-ΔΙΚΥΚΛΑ ΓΙΑ<br>ΠΟΛΙΤΕΣ<br>Διαθέσιμες Θέσεις: 1 / 1             |
| Συμπλήρωση Στοιχείων 🔊                                                                                 | 09:20 - 09:40 ΕΠΙΒΑΤΙΚΑ-ΔΙΚΥΚΛΑ ΓΙΑ<br>ΠΟΛΙΤΕΣ<br>Διαθέσιμες Θέσεις: 1 / 1               |
|                                                                                                    | 09:40 - 09:50 ΕΠΙΒΑΤΙΚΑ-ΔΙΚΥΚΛΑ ΓΙΑ<br>ΠΟΛΙΤΕΣ<br>Διαθέσιμες Θέσεις: 1 / 1               |
|                                                                                                    | 10:00 - 10:10 ΕΠΙΒΑΤΙΚΑ-ΔΙΚΥΚΛΑ ΓΙΑ<br>ΠΟΛΙΤΕΣ<br>Διαθέσιμες Θέσεις: 1 / 1               |
|                                                                                                    | 10:20 - 10:40 ΕΠΙΒΑΤΙΚΑ-ΔΙΚΥΚΛΑ ΓΙΑ<br>ΠΟΛΙΤΕΣ                                           |

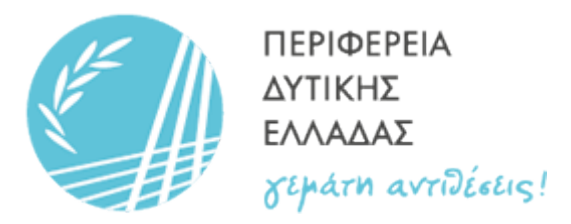

14. Συμπληρώνουμε τα υποχρεωτικά στοιχεία (π.χ. τηλέφωνο, email, αριθμό κυκλοφορίας, διαδικασία), τσεκάρουμε το «Έχω διαβάσει και συμφωνώ με τους όρους χρήσης της υπηρεσίας» και επιλέγουμε «Υποβολή»

| Ιεριφέρεια Δυτικής Ελλάδας   Ι × | gov.gr/pde-ahaia/form |                                                |                                        |
|----------------------------------|-----------------------|------------------------------------------------|----------------------------------------|
| (j) (                            | jovgr                 | Περιφέρεια Δυτικής Ελλάδας                     | A <b></b>                              |
| •                                | ΠΕΡΙΦΕΡΕ<br>ΑΧΑΙΑΣ    | ΙΑ ΔΥΤΙΚΗΣ ΕΛΛΑΔΑΣ - Π.Ε.                      | Συμπλήρωση Στοιχείων                   |
|                                  | Υπηρεσία              | ΤΜΗΜΑ ΜΕΤΑΦΟΡΩΝ ΑΙΓΙΟΥ                         |                                        |
|                                  | ΘΥΡΙΔΑ                | Θ1 - ΕΠΙΒΑΤΙΚΑ-ΔΙΚΥΚΛΑ ΓΙΑ ΠΟΛΙΤΕΣ             | κτνητό * <b>1</b>                      |
|                                  | Περιγραφή             | ΕΠΙΒΑΤΙΚΑ-ΔΙΚΥΚΛΑ ΓΙΑ ΠΟΛΙΤΕΣ                  | 69                                     |
|                                  | Ημ/νία                | Πέμπτη, 05 Ιανουαρίου 2023                     | Email *                                |
|                                  | Ώρα                   | 08:40 - 08:50                                  | gmail.com                              |
| 2                                | Εω διαβάσει           | και συμφωνώ με τους Όρους Χρήσης της υπηρεσίας | Αρ. κυκλοφορίας ή αρ. πλαισίου (ΤΑΚ).* |
|                                  |                       | <b>3</b>                                       |                                        |
| <u> </u>                         | Υποβολή               | 3                                              | Διαδικασία *<br>π.χ. Μεταβίβαση        |
|                                  |                       |                                                | Jos <b>8</b> 8                         |
|                                  |                       |                                                | Αρ. διπλώματος (ΤΑΟ)                   |
|                                  |                       |                                                | C.C.(Συμπληρώνεται απο την Υπηρεσία)   |
|                                  |                       |                                                |                                        |
|                                  |                       |                                                |                                        |

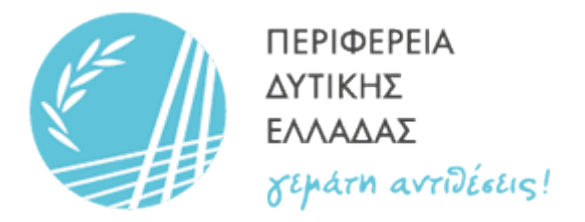

### 15. Βλέπουμε το μήνυμα επιτυχούς καταχώρησης του ραντεβού

| Περιφέρεια Δυτικής Ελλάδας   Ι ×         | ] +                  |           |                                                                         |                      |                                   |
|------------------------------------------|----------------------|-----------|-------------------------------------------------------------------------|----------------------|-----------------------------------|
| O A ē <sup>2</sup> https://booking.pde.g | ov.gr/pde-ahaia/form |           |                                                                         |                      |                                   |
| ) g                                      | lovgr   l            | Ιεριφέρ   | οεια Δυτικής Ελλάδας                                                    |                      | ۵ <b></b> ۵                       |
| €                                        | ΠΕΡΙΦΕΡΕΙ<br>ΑΧΑΙΑΣ  | Α ΔΥΤΙΙ   | ΚΗΣ ΕΛΛΑΔΑΣ - Π.Ε.                                                      | Συμι                 | πλήρωση Στοιχείων                 |
|                                          | Υπηρεσία             | ТМНМА     | ΜΕΤΑΦΟΡΩΝ ΑΙΓΙΟΥ                                                        | A<br>Adm             |                                   |
|                                          | ΘΥΡΙΔΑ               | Θ1 - ΕΠΙ  | ΒΑΤΙΚΑ-ΔΙΚΥΚΛΆ ΓΙΑ ΠΟΛΙΤΕΣ                                              | - 1/1.00             |                                   |
|                                          | Περιγραφή            | ЕПІВАТ    | Το ραντεβού σας καταχωρήθηκε μ                                          | με επιτυχία!         |                                   |
|                                          | Ημ/νία               | Πέμπτη    | Θα σας αποσταλεί email επιβεβαίως<br>στοιχεία του ραντεβού σας, στο ema | σης με τα<br>ail που |                                   |
|                                          | Ώρα                  | 08:40 -   | καταχωρήσατε.                                                           |                      | @gmail.com                        |
|                                          | 🗹 Έχω διαβάσει       | και συμφω |                                                                         | Κλείσιμο             | νοφορίας ή αρ. πλαισίου (ΤΑΚ) *   |
|                                          | Υποβολή              |           |                                                                         | Διαδ                 | ικασία.*                          |
|                                          | _                    |           |                                                                         | π.χ.                 | Μεταβίβαση                        |
|                                          |                      |           |                                                                         | Αρ.                  | διπλώματος (TAO)                  |
|                                          |                      |           |                                                                         | C.C                  | .(Συμπληρώνεται απο την Υπηρεσία) |

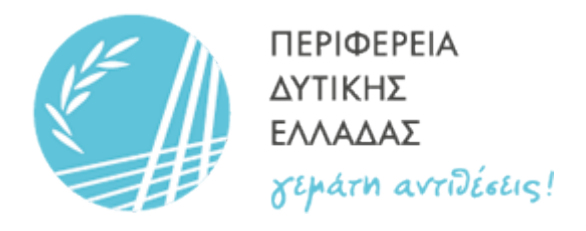

### 16. Βλέπουμε τα στοιχεία του Ραντεβού

| O A रू https://booking.pde.gov.gr/user/bookings | /6254188357717645             |                                                    |                       |
|-------------------------------------------------|-------------------------------|----------------------------------------------------|-----------------------|
| () gov                                          | /gr   Περιφέρεια Δυτική       | <b>ής Ελλάδα</b> ς                                 | <u>م</u>              |
| <b>А</b> АФМ:                                   |                               |                                                    | Επιστροφή στην Αρχική |
| Ο Στοι                                          | χεία Ραντεβού                 |                                                    |                       |
| Κωδ.:                                           | 6254188357717645              | Όνομα:                                             |                       |
| Ημ/νια:                                         | Πεμπτη, 05 Ιανουαριου 2023    | Επωνυμο:                                           |                       |
| Ωρα:                                            | 08:20 - 08:30                 | АФМ:                                               |                       |
| II.E.:                                          |                               | Ktvnto:                                            |                       |
| Υπηρεσια:<br>Περιγραφή:                         | ΕΠΙΒΑΤΙΚΑ-ΔΙΚΥΚΛΑ ΓΙΑ ΠΟΛΙΤΕΣ | εmaii:<br>Αρ. κυκλοφορίας ή<br>αρ. πλαισίου (TAK): | AXP                   |
|                                                 |                               | Διαδικασία:                                        | π.χ. Μεταβίβαση       |
|                                                 |                               | Αρ. διπλώματος<br>(TAO):                           |                       |
|                                                 |                               | C.C.(Συμπληρώνεται<br>απο την Υπηρεσία):           |                       |
|                                                 |                               | 齈                                                  |                       |

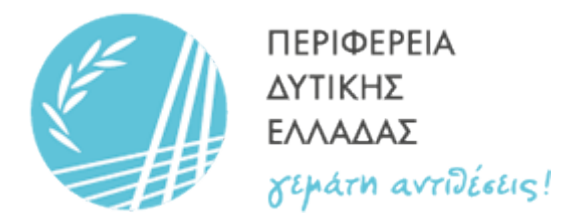

#### 17. Λαμβάνουμε, στο email που δηλώσαμε, σχετικό μήνυμα με τα στοιχεία του Ραντεβού

Subject: Επιβεβαίωση Κράτησης From: Π.Ε. ΑΧΑΪΑΣ <open1booking@ots.gr> Date: 22/12/2022, 8:06 π.μ. To:

## Π.Ε. ΑΧΑΪΑΣ

## Το ραντεβού σας έχει επιβεβαιωθεί

ΤΜΗΜΑ ΜΕΤΑΦΟΡΩΝ ΑΙΓΙΟΥ

Τηλέφωνο: 2611100433 Email: dem@achaia.pde.gov.gr Διεύθυνση: Πλατεία Εργατικών Κατοικιών (Πάρκο Κουλούρας), Άγιος Αθανάσιος, Αίγιο, 25100

Στοιχεία Ραντεβού

Περιγραφή: ΕΠΙΒΑΤΙΚΑ-ΔΙΚΥΚΛΑ ΓΙΑ ΠΟΛΙΤΕΣ Ημ/νία: 05/01/2023 Ώρα: 08:40 - 08:50 Ονοματεπώνυμο: Κωδ. Κράτησης: 3805798097385883

Σας ενημερώνουμε ότι 1-2 μέρες πριν το προγραμματισμένο ραντεβού σας,θα δεχτείτε τηλεφωνική κλήση για την οριστικοποίηση του.Για οποιαδήποτε πληροφορία ή ακύρωση του ραντεβού σας, μπορείτε να καλείτε στο 2611-100-433.

Για ευκολότερη και γρηγοροτερη πρόσβαση στο χώρο, χρησιμοποιήστε τον παρακάτω κωδικό QR στην είσοδο.

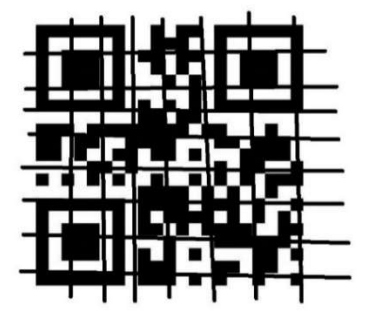

Προσθέστε το ραντεβού σας, στο προσωπικό σας ημερολόγιο Google Outlook Live Office 365

Σε περίπτωση που δεν έχετε πραγματοποιήσει εσείς το συγκεκριμένο ραντεβού, παρακαλώ αγνοήστε αυτό το email. Disclaimer

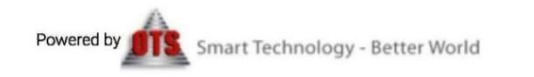

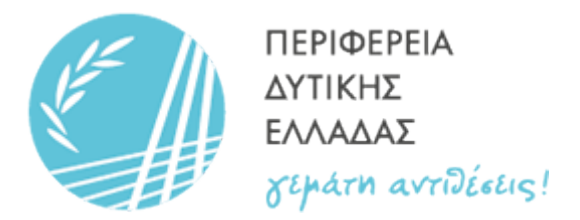

18. Είναι χρήσιμο, αν όχι απαραίτητο, να έχουμε διαβάσει τους «Όρους Χρήσης» της υπηρεσίας, όπως επίσης και τα «Απαραίτητα δικαιολογητικά»

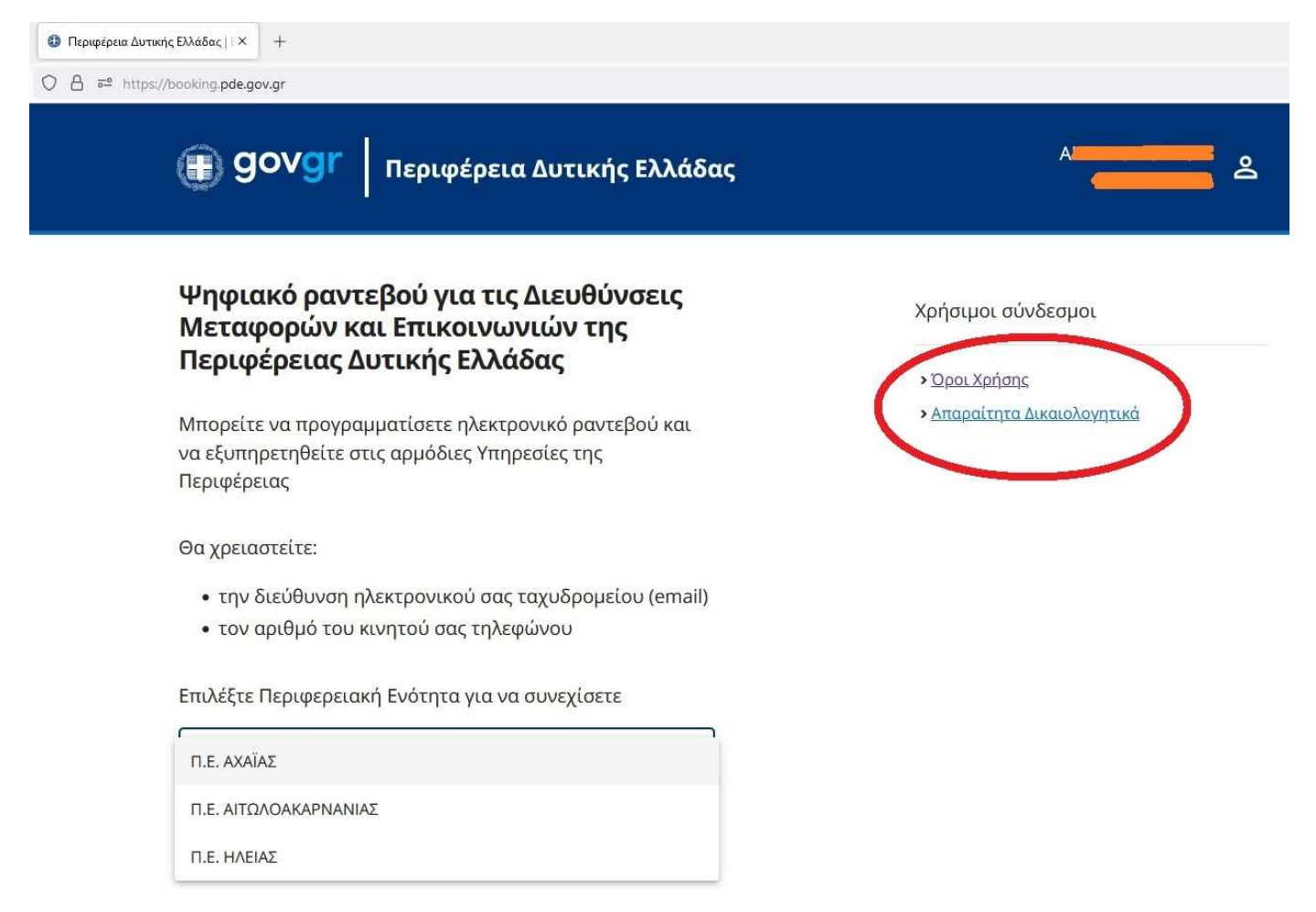

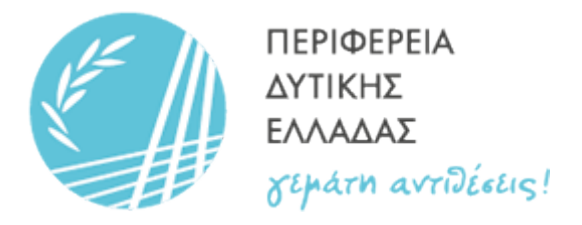

#### 19. Επιλέγουμε «Τα Ραντεβού σας» για να δούμε όλα τα Ραντεβού που έχουμε καταχωρήσει επιτυχώς

|           |                                  | 0                                        | Τα Ραντεβού σαν |
|-----------|----------------------------------|------------------------------------------|-----------------|
| AΦM:      |                                  |                                          | Ξ Έξοδος        |
| Στ        | οιχεία Ραντεβού                  |                                          |                 |
| Κωδ.:     | 6254188357717645                 | Όνομα:                                   |                 |
| Ημ/νία:   | Πέμπτη, 05 Ιανουαρίου 2023       | Επώνυμο:                                 | -               |
| Ώρα:      | 08:20 - 08:30                    | АФМ:                                     |                 |
| П.Е.:     | Π.Ε. ΑΧΑΪΑΣ                      | Κινητό:                                  |                 |
| Υπηρεσία: | ΤΜΗΜΑ ΜΕΤΑΦΟΡΩΝ ΑΙΓΙΟΥ           | Email:                                   | and the fit     |
| Περιγραφι | ή: ΕΠΙΒΑΤΙΚΑ-ΔΙΚΥΚΛΑ ΓΙΑ ΠΟΛΙΤΕΣ | Αρ. κυκλοφορίας ή<br>αρ. πλαισίου (ΤΑΚ): | -               |
|           |                                  | Διαδικασία: π.χ. Μ                       | Ιεταβίβαση      |
|           |                                  | Αρ. διπλώματος<br>(ΤΑΟ):                 |                 |
|           |                                  | C.C.(Συμπληρώνεται<br>απο την Υπηρεσία): |                 |

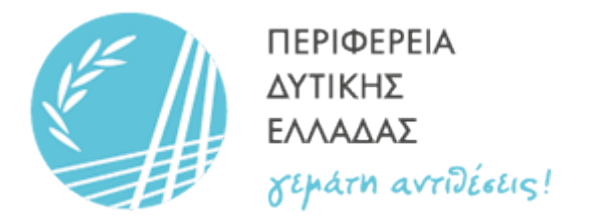

### 20. Βλέπουμε όλα τα Ραντεβού (π.χ. τρία) που έχουμε καταχωρήσει

| 🕕 go                       | Vgr Περιφέρεια Δυτικής Ελλάδας                                         | Αε                   |
|----------------------------|------------------------------------------------------------------------|----------------------|
| ΑΦΜ:                       |                                                                        | Επιστροφή στην Αρχικ |
| Τα Ραντα                   | ε <mark>βού σας</mark>                                                 |                      |
| 05/01/2023<br>09:20 - 09:4 | ο<br>ΤΜΗΜΑ ΜΕΤΑΦΟΡΩΝ ΑΙΓΙΟΥ<br>ΕΠΙΒΑΤΙΚΑ-ΔΙΚΥΚΛΑ ΓΙΑ ΠΟΛΙΤΕΣ           |                      |
| 05/01/2023<br>09:00 - 09:1 | Π.Ε. ΑΧΑΪΑΣ<br>ΤΜΗΜΑ ΜΕΤΑΦΟΡΩΝ ΑΙΓΙΟΥ<br>ΕΠΙΒΑΤΙΚΑ-ΔΙΚΥΚΛΑ ΓΙΑ ΠΟΛΙΤΕΣ |                      |
|                            |                                                                        |                      |

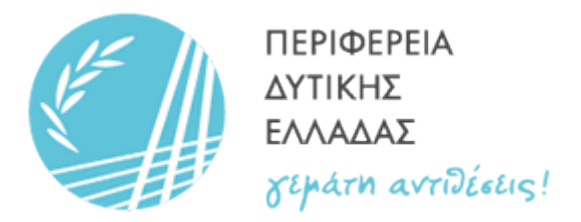

21. Στην περίπτωση που ζητούμε επιπλέον Ραντεβού πέραν των ορίων (δες «Όροι Χρήσης»), λαμβάνουμε σχετικό μήνυμα

| a e https://booking.pde.gov.gr/pde-ahaia/form           |                                                                                                    |                                                                                                    |
|---------------------------------------------------------|----------------------------------------------------------------------------------------------------|----------------------------------------------------------------------------------------------------|
| ( go                                                    | Vgr Περιφέρεια Δυτικής Ελλάδας                                                                                                    | ۵                                                                                                    |
| C<br>A<br>Yr<br>e<br>n<br>n<br>Hi<br>y                  | <b>ΕΡΙΦΕΡΕΙΑ ΔΥΤΙΚΗΣ ΕΛΛΑΔΑΣ - Π.Ε.</b><br>χαιαΣ<br>τηρεσία ΤΜΗΜΑ ΜΕΤΑΦΟΡΩΝ ΑΙΓΙΟΥ<br>ΥΡΙΔΑ Θ1 - ΕΠΙΒΑΤΙΚΑ-ΔΙΚΥΚΛΑ ΓΙΑ ΠΟΛΙΤΕΣ<br>εριγραφή ΕΠΙΒΑΤΙΚΑ-ΔΙΚΥΚΛΑ ΓΙΑ ΠΟΛΙΤΕΣ<br>μ/νία Πέμπτη, 05 Ιανουαρίου 2023<br>ρα 09:40 - 00-50<br>Κεν μπορείτε να κλείσετε άλλο ραντεβοι<br>ημερομηνία που έχετε επιλέξει. Παρακα<br>διαλέξτε άλλη ημερομηνία. | Συμπλήρωση Στοιχείων<br>ΑΦΜ:<br>Κυντεά *<br>Επαίl *<br>Βgmail.com<br>ύ για την<br>Νετοροίας ή αρ. πλαφίου (ΤΑΚΟ *<br>Κλείστμο<br>ΕΤΑΒΙΒΑΣΗ<br>Αρ. διπλώματος (ΤΑΟ)<br>C.C.(Συμπληρώνεται απο την Υπηρεσία) |
| <u>Όροι Χρήσης</u><br>Επιχειρησιαι<br>Ματ<br>ελλ<br>αγγ | = <u>Απαραίτητα Δικαιολογητικά</u><br>κός φορέας<br>ΙΦΕΡΕΙΑ<br>ΙΚΗΣ<br>ΑΔΑΣ<br>Απη Χητθίαιας:                                                                                                    | ΕΛΛΗΝΙΚΗ ΔΗΜΟΚΡΑΤΙΑ<br>Κυβερνηση                                                                                                    |

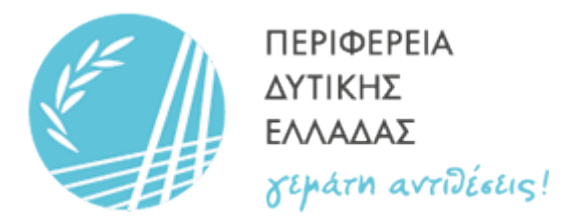

# 22. Σε περίπτωση ακύρωσης Ραντεβού μέσω του τηλεφωνικού κέντρου, λαμβάνουμε email με τα στοιχεία της ακύρωσης

Subject: Ακύρωση Κράτησης From: Π.Ε. ΑΧΑΪΑΣ <open1booking@ots.gr> Date: 22/12/2022, 8:12 π.μ. Το:

# Π.Ε. ΑΧΑΪΑΣ

Το ραντεβού ακυρώθηκε

## ΤΜΗΜΑ ΜΕΤΑΦΟΡΩΝ ΑΙΓΙΟΥ

Τηλέφωνο: 2611100433 Email: dem@achaia.pde.gov.gr Διεύθυνση: Πλατεία Εργατικών Κατοικιών (Πάρκο Κουλούρας), Άγιος Αθανάσιος, Αίγιο, 25100

# Στοιχεία Ραντεβού

λάθος κράτηση

Περιγραφή: ΕΠΙΒΑΤΙΚΑ-ΔΙΚΥΚΛΑ ΓΙΑ ΠΟΛΙΤΕΣ Ημ/νία: 05/01/2023 Ώρα: 08:40 - 08:50 Ονοματεπώνυμο: Κωδ. Κράτησης: 3805798097385883

Παρατηρήσεις

Σε περίπτωση που δεν έχετε πραγματοποιήσει εσείς το συγκεκριμένο ραντεβού, παρακαλώ αγνοήστε αυτό το email. Disclaimer

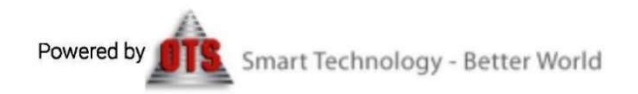